「開放文件格式(ODF)」 轉檔技巧訓練課程

### 主講人:王一琳 圖書與資訊處系統開發組

107 年9月17 日

## 為什麼要推動開放文件格式(ODF)?

- •開放文件格式(Open Document Format, 簡稱ODF) 是一 種規範,基於XML的檔案格式,因應試算表、圖表、簡報和 文書處理文檔等電子文檔而設置。
- 開放文件格式的優點格式開放、跨平台、跨應用程式的特性、可與國際間交換、適於長久保存並可避免版本升級衝突等問題。

# 推動ODF-CNS15251為政府文件標準格式續階實施 計畫

- 為配合政府資訊公開政策及因應資訊平台、載具多元化趨勢,便利民眾於網站 下載政府資訊及政府機關間、政府與企業之資料交換,推動相容性高、適 用於各種作業系統及有利於長久保存之開放性檔案格式。
- 行政院於104年6月5日以院授發資字第1041500700號函頒「推動ODF-CNS15251 為政府文件標準格式實施計畫」,實施期程自104年1月1日至106年12月31日止。
   為期擴大推動ODF-CNS15251為政府文件標準格式,並納入ISO/IEC26300國際標準,爰擬具本計畫。
- 教育部並於107年5月8日以臺教資(五)字第1070068500號發函通知「教育部推動ODF-CNS15251為政府文件標準格式執行計畫(107至109年度)」。

推動期程

- •107年起-教育部每年將辦理1次成效考核作業 ·107年目標如下:
- (一)電子公文附件可編輯文件使用ODF文件格式比率達50%
- (二)對外服務資訊系統支援ODF文件格式比率達50%
- (三)對外服務網站提供支援ODF文件格式比率達50%
- 108年12月完成-大專校院學研計畫之文件、表格與成果等相關文件 優先以ODF文件格式製作、行政作業以ODF文件流通,以及提升前 揭(一)~(三)款目標值至75%
- 109年12月完成-教師在職訓練納入ODF文件格式課程、以可製作標準ODF文件之軟體作為基礎教育應用工具,以及提升前揭(一)~(三)款目標值至100%

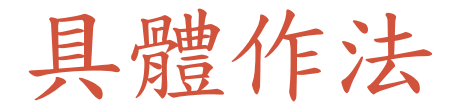

- 一、機關對外提供之文件檔案,不需再編輯者,請採用PDF格式。
- 二、機關對外提供之文件檔案,需要再編輯者,請採用ODF格式。

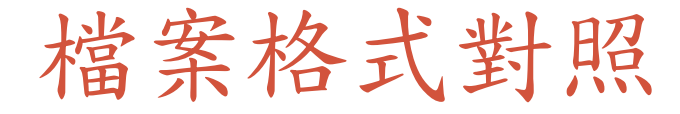

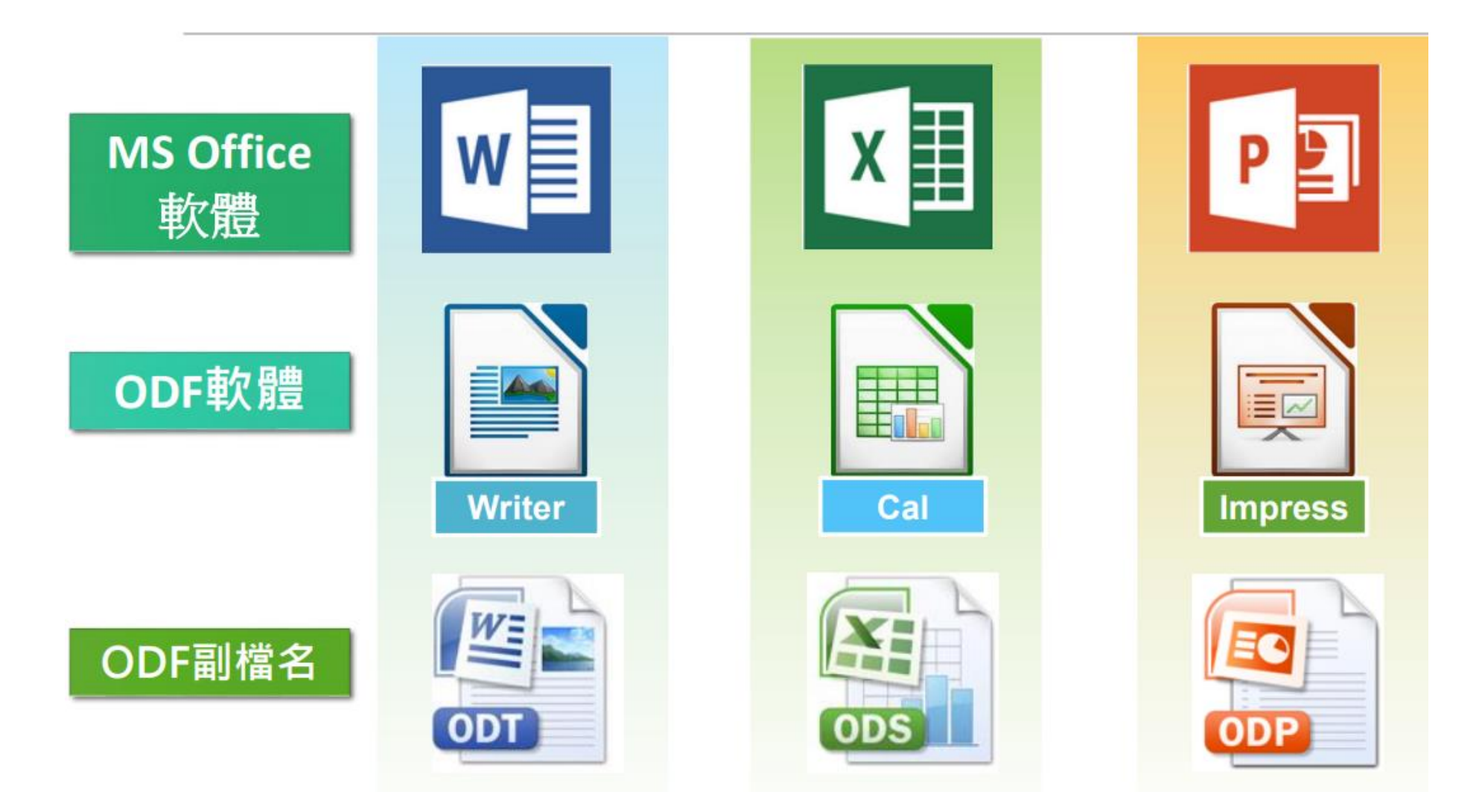

### 如何取得ODF軟體?

1. LibreOffice官方網站: <u>https://zh-tw.libreoffice.org/</u>,請 點選『下載』,安裝『LibreOffice 安定版』

2. Open Office : <u>https://www.openoffice.org/zh-tw/</u>

3. 國發會- <u>ODF文件應用工具</u>

# 如何轉換文件為 ODF?

# 轉檔方式一-使用MS Office另存成ODF格式檔案

- 轉檔方式有3種:
- •一、使用Microsoft Office把單一檔案另存成ODF格式。
- MS Office2007以上版本皆可直接讀取ODF檔,並可透過「另存新檔」 的方式直接轉存為ODF格式。

# 轉檔方式一一使用MS Office另存成ODF格式檔案

步驟 1:以Microsoft Office Word為例,按下左上角「檔案」 步驟 2:點選「另存新檔」-> 存檔類型(T)選 「OpenDocument文字

(\*.odt)」,按下「**儲存**」鈕。

|                | ■脳 ▶ 本機磁                                                         | 曄(C:) ▶ 個                                                | 明者                       | elc .    | Ę |
|----------------|------------------------------------------------------------------|----------------------------------------------------------|--------------------------|----------|---|
| 組合管理 ▼ 第       | <b>所増資料</b> 夾                                                    |                                                          |                          |          |   |
| 👿 Microsoft Wo | rd                                                               | 名稱                                                       |                          | *        |   |
|                |                                                                  | 🖳 ~\$\$                                                  | 第一場便                     | 當.docx   |   |
| ☆ 我的最愛         |                                                                  | 🖳 第一                                                     | -場便當.                    | docx     |   |
| 🐔 OneDrive     |                                                                  |                                                          |                          |          |   |
| 🚺 下載           |                                                                  |                                                          |                          |          |   |
| 📰 桌面           |                                                                  |                                                          |                          |          |   |
| 门 媒體櫃 (2)      |                                                                  |                                                          |                          |          |   |
| 3 最近的位置        |                                                                  |                                                          |                          |          |   |
| 属 媒體櫃          |                                                                  |                                                          |                          |          |   |
| 🍃 煤體櫃          |                                                                  |                                                          |                          |          |   |
| 📑 文件           |                                                                  |                                                          |                          |          |   |
| 👌 音樂           |                                                                  |                                                          |                          |          |   |
| 📑 視訊           |                                                                  |                                                          |                          |          |   |
| 🔚 圖片           |                                                                  |                                                          |                          |          |   |
| 📜 電腦           |                                                                  |                                                          |                          |          |   |
| 🏭 本機磁碟 (C:     | )                                                                |                                                          |                          |          |   |
| 👝 Data (D:)    |                                                                  |                                                          |                          |          |   |
| 👝 本機磁碟 (F:     | )                                                                |                                                          |                          |          |   |
| 👝 本機磁碟 (G      | :)                                                               |                                                          |                          |          |   |
| 🥅 新増磁碟區 (      | (H:)                                                             |                                                          |                          |          |   |
| 👊 網路           | Word 文件 (*<br>Word 啟用目<br>Word 97-20<br>Word 範本 (*<br>Word 範本 (* | *.docx)<br>[集的文件 (*<br>03 文件 (*.d<br>*.dotx)<br>[集的範本 (* | .docm)<br>loc)<br>.dotm) | (*.docm) | ) |
|                | Word 97-20                                                       | 03 範本 (*.c                                               | lot)                     |          |   |
|                | PDF (*.pdf)<br>XPS 文件 (*.)                                       | (ps)                                                     |                          |          |   |
|                | 單一檔案網頁                                                           | [ (*.mht;*.m                                             | html)                    |          |   |
|                | - 納貝 (*.htm;*<br>己篩選的網頁                                          | .html)<br>i (*.htm:*.ht                                  | ml)                      |          |   |
|                | RTF 格式 (*.r                                                      | tf)                                                      |                          |          |   |
|                | (#++++)                                                          |                                                          |                          |          |   |
|                | Word YMU 3                                                       | 7/+ (* vm-h                                              |                          |          |   |
|                | Word 2003                                                        | 文件 (*.xml)<br>X <u>ML 文件 (*</u>                          | (m)                      | _        |   |

# 轉檔方式二-使用LibreOffice另存成ODF格式檔案

- 二、如果轉檔數不多且原有檔案
   是.docx 格式檔,建議使用
   LibreOffice開啟後,另存成ODF
   格式檔案。
- •步驟 1: 請直接以 LibreOffice Writer 開啟 .docx 檔案
- 步驟 2: 用LibreOffice Writer
   點選「另存新檔」 -> 存檔類型
   (T)選「ODF文字文件(\*.odt)」,
   按下「存檔」鈕

| 當.docx - LibreOffice Writer |                                                    | -                                                   |                   |             |
|-----------------------------|----------------------------------------------------|-----------------------------------------------------|-------------------|-------------|
| 輯(E) 檢視(V) 插入(D) 格式(O)      | 樣式(Y) 表格(A) Fo <u>r</u> m 工具(T) 視窗(W) 篇            | 涗明( <u>H</u> )                                      |                   |             |
| ) • 🗖 • I 🗋 🖨 🕻 I 🗡         | 🛯 🖻 📩 •   🎸   🕤 • 🔿 •   🙉 '                        | 崎 👖 🗄 🖬 🖉                                           | Δ   =  🖂 - Ω   🚇  |             |
| ▶ 🗛 🗛 新細明體                  | ■ 12 ■ <b>B</b> <u>I</u> <u>U</u> <del>S</del>   2 | X <sup>2</sup> X <sub>2</sub>   <u>A</u> · <u>×</u> | •   = • = •   = = | ≣ ≣   \$≣ • |
| ■ 另存新檔                      |                                                    | 1 5 8 <i>2</i> 8 <b>4</b>                           | 1. J              | X           |
|                             | ODF計畫&推廣 ▶ 推廣&教育訓練                                 |                                                     | ▼                 | 育訓練 👂       |
| 組合管理 ▼ 新増資料夾                |                                                    |                                                     |                   | = • 🔞       |
| ▲                           | 名稱                                                 | 修改日期 類型                                             | 大小                |             |
| ConeDrive                   | ■<br>■ 107年訓練課程計劃書.odt                             | 2018/8/21下午 0 OpenDoc                               | ument 16 KB       |             |
| 🚺 下載                        |                                                    | 2018/8/21 下午 0 OpenDoc                              | ument 19 KB       |             |
| 真面                          | ■                                                  | 2018/8/21 下午 0 OpenDoc                              | ument 16 KB       |             |
| 🦕 煤體櫃 (2)                   | ■ O! ODF超容易(ODF導入及轉檔技巧).odt                        | 2018/8/21 上午 1 OpenDoc                              | ument 50,322 KB   |             |
| 🗐 最近的位置                     | Writer_入門_170501084000.odt                         | 2018/8/20 下午 0 OpenDoc                              | ument 2,150 KB    |             |
| [詞 媒體櫃                      |                                                    |                                                     |                   |             |
| □ 控聘框                       |                                                    |                                                     |                   |             |
|                             |                                                    |                                                     |                   |             |
|                             |                                                    |                                                     |                   |             |
| ■ 視訊 _                      | _                                                  |                                                     |                   |             |
|                             |                                                    |                                                     |                   |             |
| 檔案名稱(N): 第一場便當              | odt                                                |                                                     |                   |             |
| 存檔類型(T) ODF 文字文             | て件 (.odt) (*.odt)                                  |                                                     |                   | •           |
|                             |                                                    |                                                     |                   |             |
|                             |                                                    |                                                     |                   |             |
| ☑ 目動                        | 1加上副福名(A)                                          |                                                     |                   |             |
| □ 使用                        | 密碼儲存(W)                                            |                                                     |                   |             |
| □以G                         | iPG 金鑰加密                                           |                                                     |                   |             |
|                             | i篩選設定(E)                                           |                                                     |                   |             |
| 加速                          |                                                    |                                                     |                   |             |
| □ 編輯                        |                                                    |                                                     |                   | 取消          |

•步驟 1: 預先安裝LibreOffice或OpenOffice.org軟體,並將所有

必須轉換的文件檔案,集結至一個目錄之下(之下可建立次目錄)。

•步驟 2: 開啟 LibreOffice 或OpenOffice任一種編輯軟體。

•步驟 3:在功能表選單,選擇【檔案】-【精靈】-【文件轉換器】。

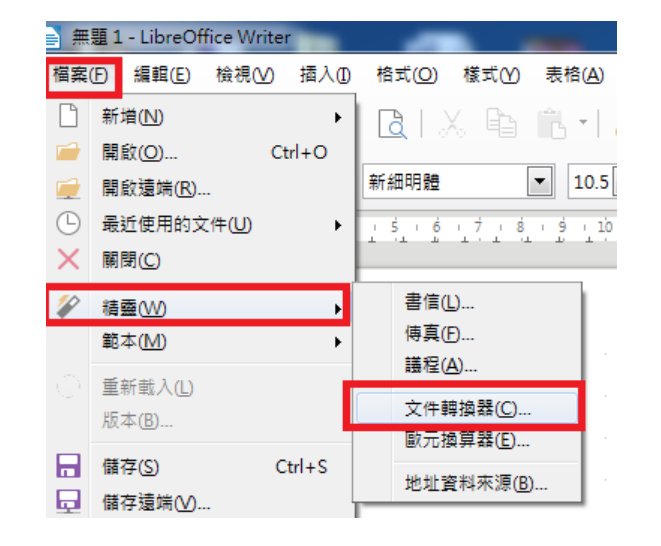

- 步驟 4: 在【文件轉換器】
   設定頁面,選擇轉換MS
   Office 的文件類型,可以全選三種類型。
- 系統也提供「建立紀錄檔」
   勾選項,可將批次轉檔過程, 每一文件檔案轉換處理過程
   記錄成檔案。

| 文件轉換器                                                                                                  | ×              |
|----------------------------------------------------------------------------------------------------|----------------|
| O101<br>110101<br>100110     O101<br>100110     O101<br>100110       本積靈可將辦公應用的傳統格式文件轉換為「開放文件格式」(ODF)。 |                |
| 選取要轉換的文件類型:<br>● Microsoft Office(I) ✓ Word 文件(J) Excel 文件(K) ■ PowerPoint/Publisher 文件(L)             |                |
| ☑ 建立記錄檔(Q)       取消(C)     說明(H)     < 返回(B)                                                           | <u>X) &gt;</u> |

 步驟 5: 在【文件轉換器】設定 頁面,點選「ĩ在入自」(原始MS Office文件的轉換目錄),以及
 「儲存到」(轉換後文件存放目錄)
 二個目錄設定。

如果原始轉換的MS Office文件,包括了Word、PowerPoint和Excel三種 文件類型,則必須分別進行三次的 目錄設定。

| 文件轉換器 - Word 文件  | ×                                                          |
|------------------|------------------------------------------------------------|
|                  |                                                            |
| 範本               |                                                            |
| ── Word 範本       |                                                            |
| ☑ 包含子目錄(N)       |                                                            |
| 匯入自:             | C:\Users\elc\Documents                                     |
| 儲存到( <u>A</u> ): | C:\Users\elc\AppData\Roaming\LibreOffice\4\user\template\匯 |
| 文件               |                                                            |
| I Word 文件        |                                                            |
| ☑ 包含子目錄(E)       |                                                            |
| 匯入自:             | C:\Users\elc\Desktop\圖資處\04-ODF計畫&推廣\推廣&教育訓練\              |
| 儲存到(E):          | C:\Users\elc\Desktop\圖資處\04-ODF計畫&推廣\推廣&教育訓練\/             |
| 取消(C)            |                                                            |

步驟 6: 在【文件轉換器】 【摘要】頁面,再確認一次匯
 入及儲存目錄是否正確後,點
 按「轉換」鈕,進行文件轉換
 作業。

 轉換數量較多時,可能需要數 分鐘的時間。

| 文件轉換器                                                                                                    | x     |
|----------------------------------------------------------------------------------------------------|-------|
|                                                                                                    |       |
| 摘要:                                                                                                    |       |
| 將匯入下列目錄中所有的 Word 文件:<br>C:\Users\elc\Desktop\圖資處\04-ODF計畫&推廣\推廣&教育訓練\ODF轉檔練習<br>所有的子目錄都會列入作業<br>這些將匯入到下列目錄中:<br>C:\Users\elc\Desktop\圖資處\04-ODF計畫&推廣\推廣&教育訓練\ODF轉檔練習 | 4 III |
| 取消(C) 說明(H) < 返回(B) 轉換(C)                                                                                                    |       |

 步驟 7: 在【文 件轉換器】-【進 度】頁面顯示各式
 MS Office文件檔 案批次轉換成ODF
 開放格式檔案數量。

 在完成批次轉檔作 業之後,系統也提 供「顯示記錄檔」
 按鈕,可直接檢視 批次轉檔過程,每
 一文件檔案轉換處
 理記錄。

|                                                        |                                             | (1) 就当任)                                 |
|--------------------------------------------------------|---------------------------------------------|------------------------------------------|
|                                                        | 📔 🖻 • 🔚 • 🔣 🖶 🔯  🐇 👘 • 1 🏄 1 % • 🔗 • 1 🤇    | 🕻 🖧 👖   🎟 - 💌 🌏 T   🗮 🖻 - :              |
|                                                        | 標題1 ● 🖑 🛞 微軟正黑體 ● 18.2 ● 🛃 🖉 👌 🔂            | : ab ab 🕰 🧟 · 🖉 · 🖅 · 1                  |
|                                                        |                                             | ş , 10 , 11 , 12 , 13 , 13 , 15 , 16 , K |
| 進度                                                     |                                             |                                          |
| 擷取相關文件· "10 個被找到                                       |                                             |                                          |
|                                                        | 1                                           |                                          |
| 發現:0範本                                                 | Word 文件                                     |                                          |
| 器理 · 10 文件                                             | 本語文件                                        | 日德立体                                     |
| 30.00 . 20 0.11                                        |                                             | 日保文件<br>108 且體曼化效益衡量指標 金乾.odt            |
| 神体六世                                                   | 11_中、英譽查頁.docx                              | 11_中、英審查頁.odt                            |
| 转换入计                                                   | 碳排放量計算.docx                                 | 炭排放量計算.odt                               |
| 10/10 (C·\Users\elc\Deskton)国资度\04-0DF計畫の推廣)推廣の教育訓练\0D | F 1070321 研發處-108 具體量化效益衡量指標.docx           | 1070321 研發處-108 具體量化效益衡量指標.odt           |
|                                                        | 108 具體量化效益衡量指標V2.docx                       | 108 具體量化效益衡量指標V2.odt                     |
| 車1C双益倒車拍標\具膛車1C双益倒車拍標_字務處.docx)                        | 108 具體量化效益衡量指標_總務處<br>20180321. <u>docx</u> | 108 具體量化效益衡量指標_總務處 20180321.odt          |
|                                                        | 108 具體量化效益衡量指標_續服組_研究小關節能<br>管理系統.docx      | 108 具體量化效益衡量指標_續服組_研究小間節能<br>管理系統.odt    |
|                                                        | 108 具體量化效益衡量指標(國際處)docx.docx                | 108 具體量化效益衡量指標(國際處)docx.odt              |
|                                                        | 108 建築研究所計畫-具體量化效益衡量指標錄能<br>白沙湖.docx        | 108 建築研究所計畫-具體量化效益衡量指標錄能<br>白沙湖.odt      |
|                                                        | 具體量化效益衡量指標_學務處。docx                         | 具體量化效益衡量指標_學務處.odt                       |
|                                                        | 已轉換 10 份文件                                  |                                          |
|                                                        | 關閉( <u>C</u> )                              |                                          |

#### Word建立注意事項

- 1. 不以『空白鍵』作為對齊應用的方式。
- 2. 不使用「Enter」鍵加大段落間距。
- 3. 盡量不使用亞洲方式配置美化文字。

4. 盡量不使用文繞圖的效果。

- 5. 建立表格時不要使用表格的文繞圖效果。
- 6. 表格中不要加入計算功能。
- 7. 不使用「頁面框線」中的花邊效果。
- 8. 盡量不使用「文字方塊」來建立文件。
- 9. 盡量不要使用SmartArt的圖解效果。
- 10. 盡量不要使用「快速組件」來美化文件,位置會偏移。
- 11. 不建議使用MS Office的另存新檔,轉成ODF,段落和行距會產生誤差。

### Excel建立注意事項

- 1. 不使用巨集,轉檔會有錯。
- 检查所建立的文件中,是否有公式參照其他檔案,因轉檔後檔名及路徑 不同,可能會有參照錯誤的情形。
- 3. 不使用文字方塊或繪圖物件。
- 4. 圖表不要使用「趨勢線」的效果,ODF無法呈現。
- 5. 不要使用MS Office 2010及MS Office 2013新增加的函數, ODF中沒有, 可能會有錯誤訊息。
- 6. 不要使用「設定格式化條件」之中的圖形效果。
- 乙二、盡量不要使用「格式化為表格」,否則定義過的表格,其中使用的計算 功能轉檔會出錯。

#### PowerPoint建立注意事項

- 1. 盡量不使用新版佈景主題,有時文字位置會偏移。
- 2. 建立簡報時以「佈景主題」做文件的美化,不以手動美化文字。
- 3. 使用預設的版面配置,盡量不使用自行繪製的「文字方塊」。
- 4. 檢查文件中,是否有連結,轉檔後因檔名及路徑有修改,可能會失效。
- 5. 不要使用3D的動畫或換頁效果,因為ODF沒有這些效果。
- 6. 檢查文件中,是否有嵌入影片檔,因軟體接受格式不同,會無法播放。
- 7. 不要使用SmartArt的圖解效果,之後ODF可以看不可以編輯。
- 8. 不要使用新的動畫效果,ODF無法播放。

#### 轉檔會遇到的問題

- •轉存成 ODF 格式後,請使用LibreOffice等 ODF 文件應用工具檢閱內容,檢查 格式是否無誤,修正後存檔,未來直接使用 ODF 文件應用工具來編修檔案內容。
- 例如:若拿到由 Word 轉存的 . odt 檔,可能頁面會出現網格。

• 編修方式:

1. 以 LibreOffice Writer 來開啟由 Word 轉存的 .odt 檔

2. 設定如下:

格式 \ 頁面 \ 文字網格 \ 不使用網格 \ 存檔

| - | 格式((           | 2) 様式(Y) 表格(A) 表單(R)                     |                                                                                |
|---|----------------|------------------------------------------|--------------------------------------------------------------------------------|
| 皆 | T<br>=<br>=    | 文字(凶) →<br>間距(S) →<br>對齊(N) →<br>清單(D) → | 頁面樣式:預設樣式<br>統籌概覽 頁面 區塊 透明度 頁首 頁尾 邊框 多欄 註腳 文字網格<br>網格                          |
|   | ,≜<br>.7∡      | 拓製格式設定(C)<br>清除直接格式設定(D) Ctrl+M          | <ul> <li>● 不使用網格(Δ)</li> <li>● 網格 (僅線條)(B)</li> <li>● 網格 (線條和字元)(C)</li> </ul> |
| ł | 11<br>11<br>12 | 字元(出)<br>段落(A)<br>項目符號與編號(B)             | ↓ 財育字元(S)                                                                      |
|   |                | 頁面( <u>P</u> )                           |                                                                                |

#### 預期效益

#### •降低商用編輯軟體採購需求

提升公務機關、企業、教育機構之資金使用彈性

#### • 擴大資訊服務互通相容性

採用開放標準建構系統功能,避免使用特定標準造成系統極大轉換成本 (vendor lock-in)

#### •穩定資訊作業環境

確保單一軟體升級不會造成連鎖性資訊作業環境變動

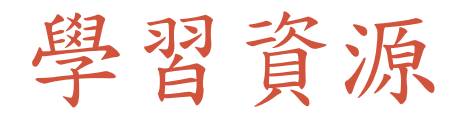

• 國發會 - ODF宣導網頁

| 刻家發展基員會<br>National Development Council          | 重大政策 主要業務 服務園地 查詢專區 關於本會                                                                                                    |
|--------------------------------------------------|----------------------------------------------------------------------------------------------------|
| ₩<br>開放文件格式<br>(Open<br>Document<br>Format, ODF) | <ul> <li>▲ 首頁、主要業務、數位政府、基礎服務</li> <li>         開放文件格式(Open Document Format, ODF)         ・推動ODF-CNS15251為政府文件標準格式     </li> </ul>                                                                               |
| 推動ODF-CNS15251<br>為政府文件標準格式                      | 壹、背景                                                                                                    |
| ODF文件應用工具                                        | 為配合政府資訊公開政策及因應資訊平台、載具多元化趨勢,便利民眾<br>於網站下載政府資訊及政府機關間、政府與企業之資料交換,推動相容性<br>高、適用於各種作業系統及有利於長久保存之開放性檔案格式,行政院自<br>104年1月1日起推動ODF-CNS15251為政府文件標準格式,希各界共同推<br>動ODF(Open Document Format)文書格式,並響應政府開放文件標準格<br>式,提升我國軟實力。 |

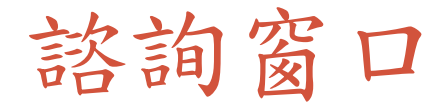

•圖書與資訊處系統開發組提供ODF 諮詢服務 —王一琳資料管理師(分機1548)

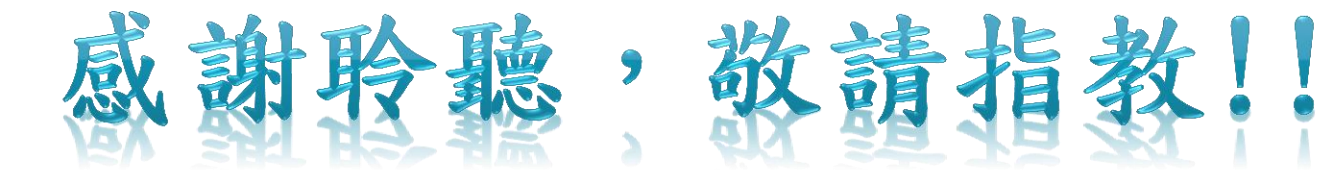